## Отправка писем с персонального компьютера

## 1. В окне браузера в строке поиска вводим mail.ru

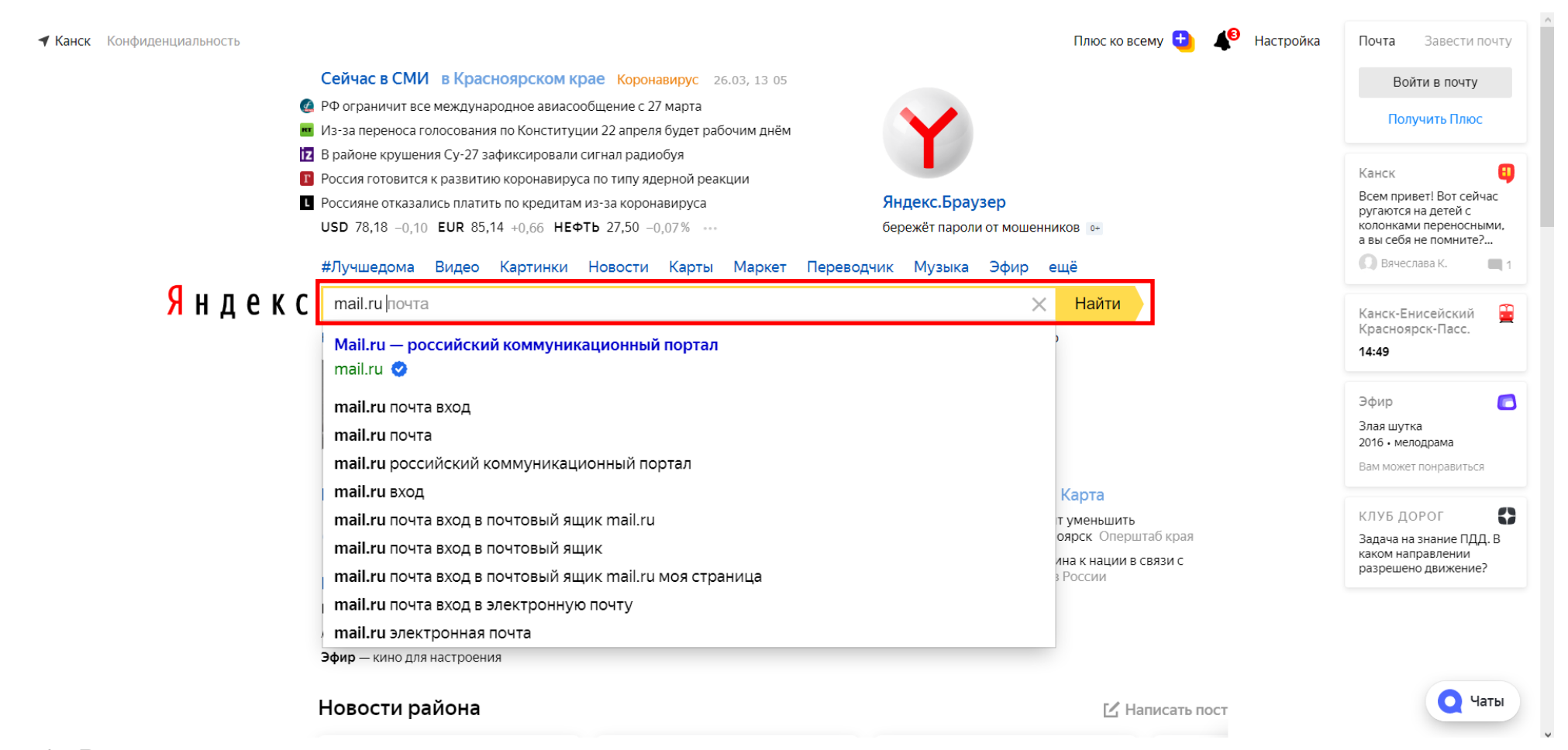

2. В открывшемся окне, если электронная почта создана, заходим на почту ли вводим «имя ящика» и пароль, если нет, то выбираем создать почту.

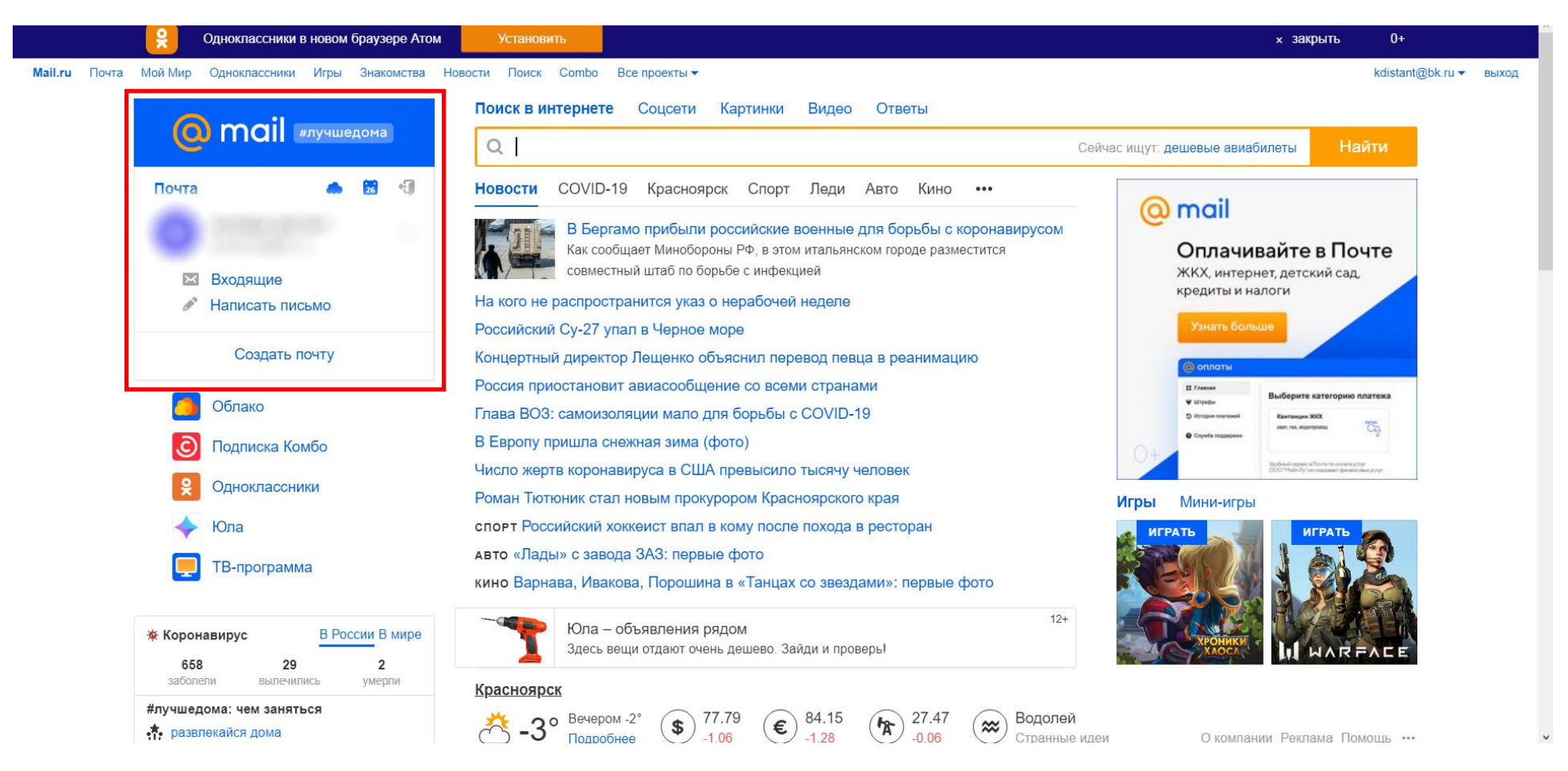

2.1. При регистрации нового ящика необходимо заполнить следующие поля. После заполнения полей нажимаем «Зарегистрироваться» и подтверждаем регистрацию.

## Регистрация

| Дата рожден                  | ия                                 |                        |             |    |
|------------------------------|------------------------------------|------------------------|-------------|----|
| 2 •                          | Февраль                            | •                      | 1796        | •  |
| Пол                          |                                    |                        |             |    |
| • Мужской                    | 🔵 Женский                          | i                      |             |    |
| Желаемый п                   | очтовый адрес                      |                        |             |    |
| ivan.an.krylov               |                                    |                        | @mail.ru    | •  |
| Пароль                       |                                    |                        |             |    |
| •••••                        |                                    |                        |             | 9  |
| Подтвержде                   | ние пароля                         |                        |             |    |
| •••••                        |                                    |                        |             |    |
| Телефон                      |                                    |                        |             |    |
| е Россия                     | <b>⊓ ▼</b> +798                    | 76543210               |             |    |
| Номер телеф<br>У меня нет мо | она необходим и<br>обильного телеф | цля восстановл<br>оона | ения доступ | a. |
|                              |                                    |                        |             |    |
|                              |                                    |                        |             |    |

3. После входа в электронную почту, для отправки электронного сообщения выбираем пункт «Написать письмо»

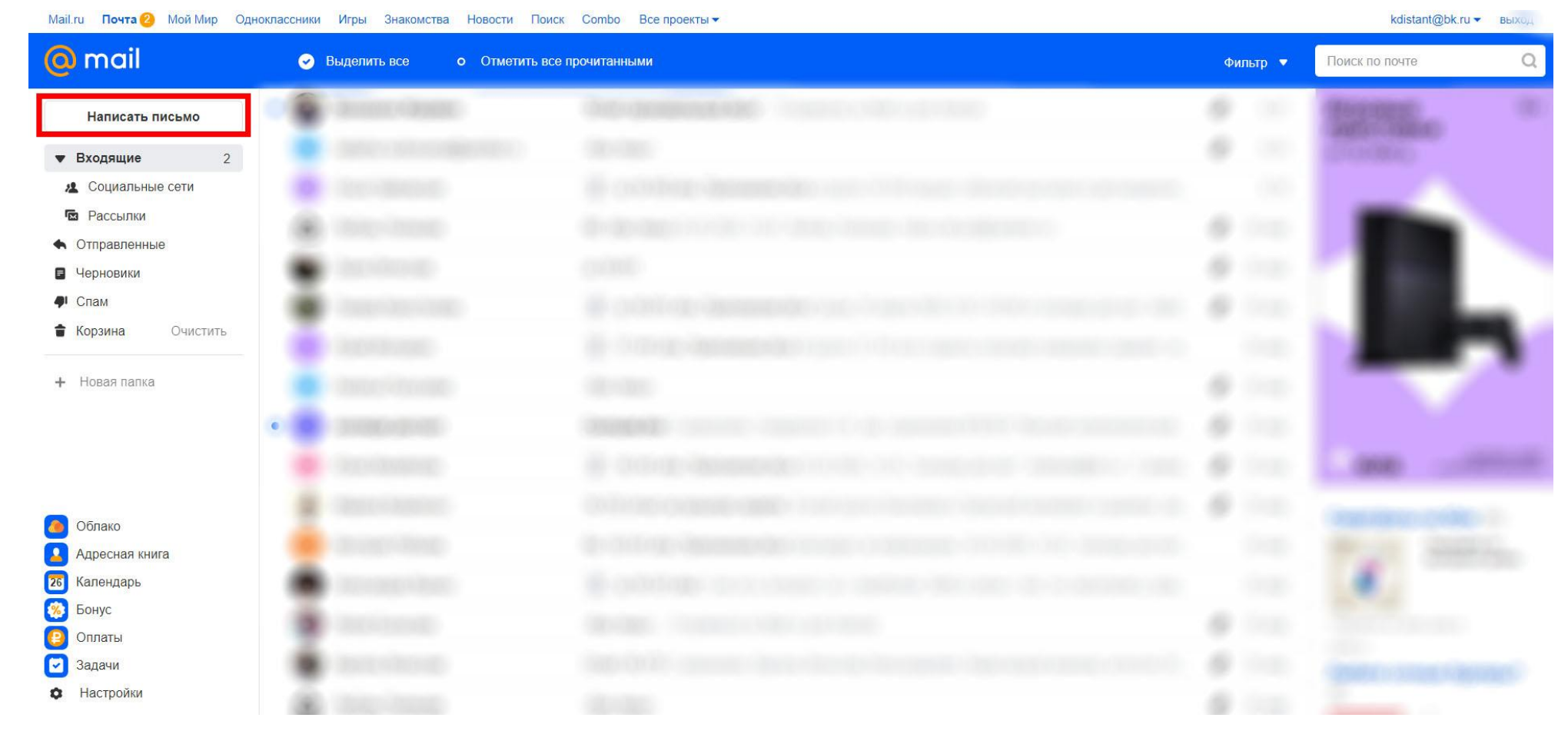

4. В открывшемся окне в строке «Кому:» (1) пишем адрес электронный почты преподавателя. Для того чтобы прикрепить файл нажимаем на пункт «Прикрепить файл» (2) и в открывшемся окне выбираем необходимый нам файл. После того как мы прикрепили все необходимые нам файлы, а также написали необходимый текст сообщения нажимаем на кнопку «Отправить» (3)

Маіl.ru Почта Мой Мир Одноклассники Игры Знакомства Новости Поиск Combo Все проекты -

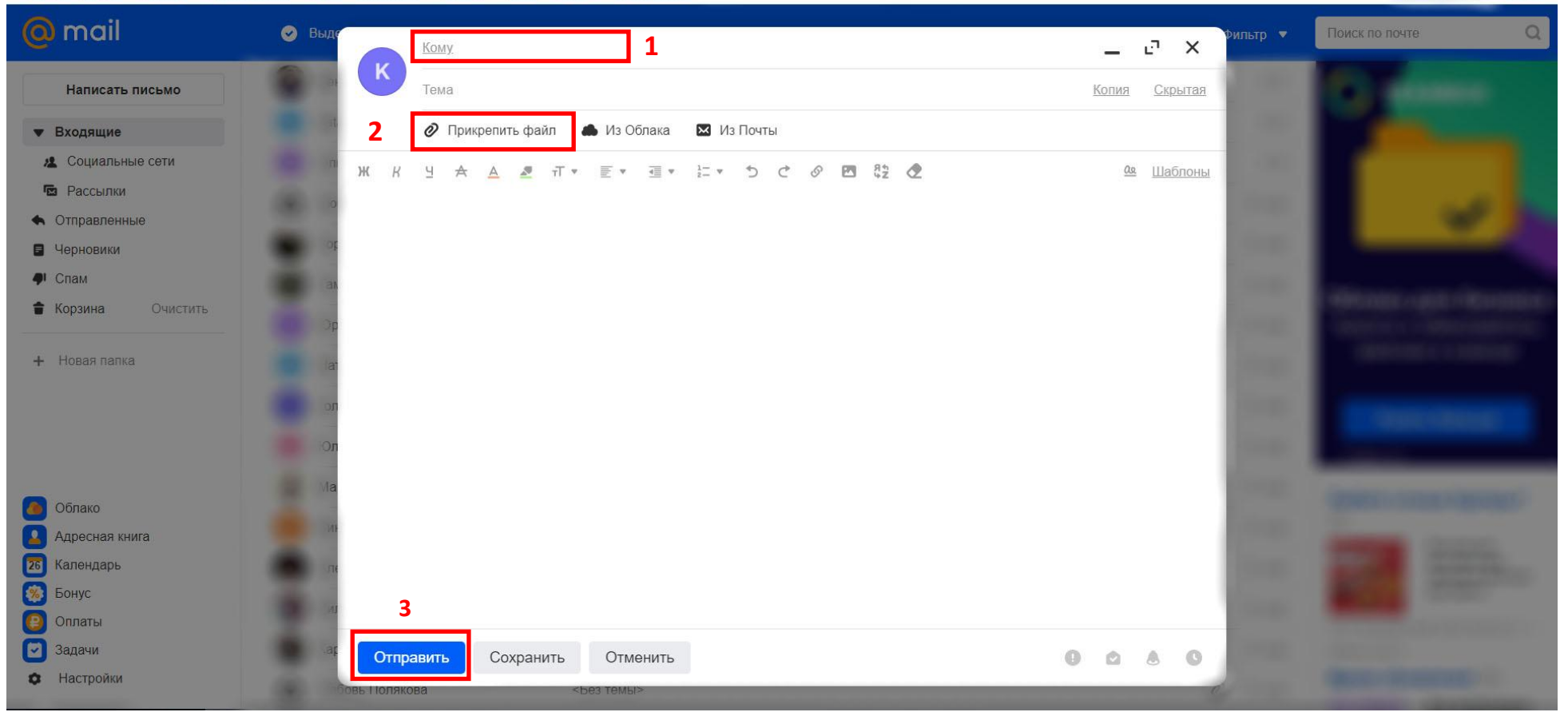

4.1. Если прикреплять файл перетягиванием его в окно браузера, то необходимо выбрать «Прикрепить файлы к письму», а не «Вставить картинку в письмо». Остальной порядок действий такой же как и в предыдущем пункте.

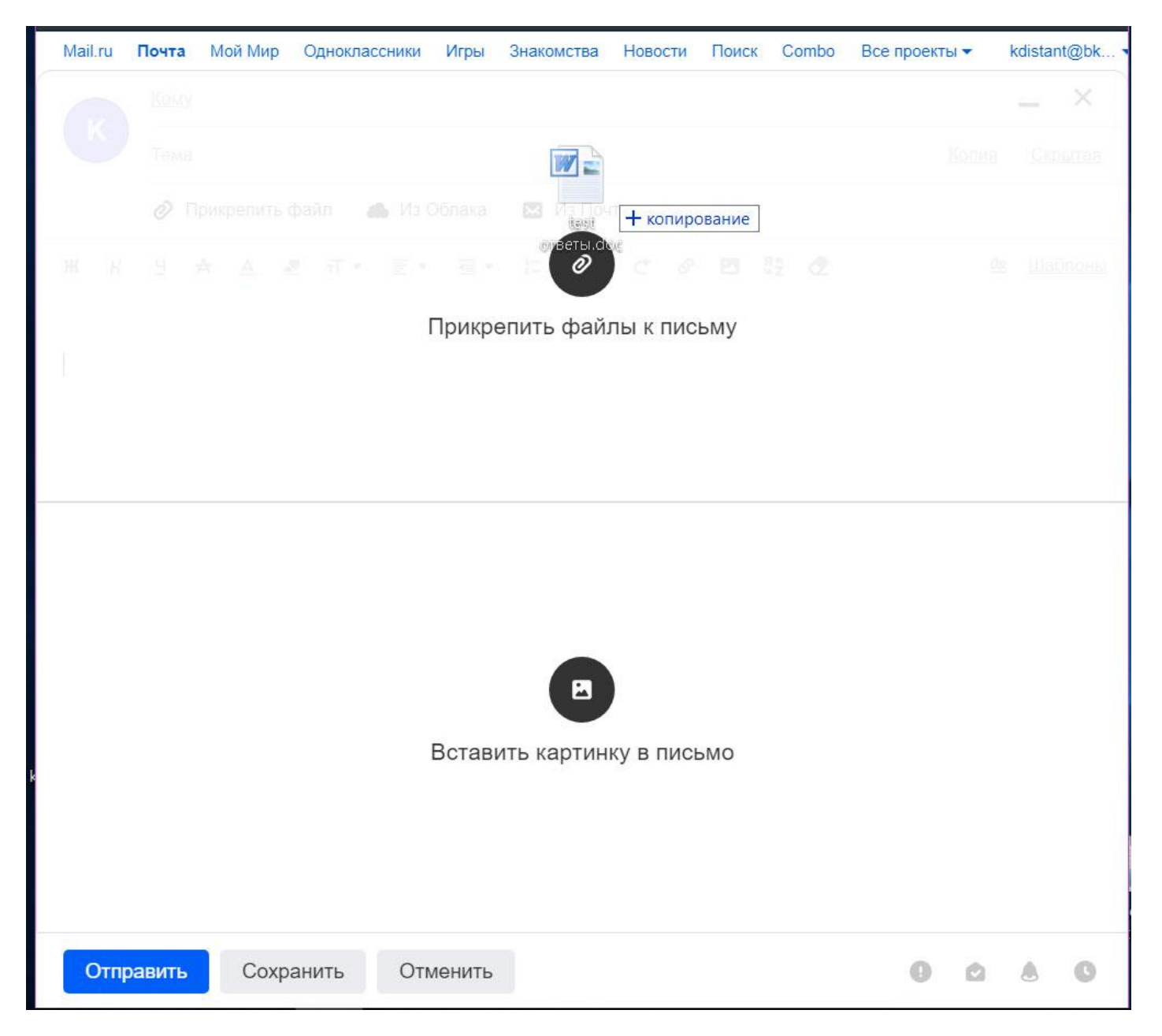

## Отправка писем с мобильного устройства

1. Если приложение «Почта Mail.ru» установлено на мобильном устройстве, то приходим к пункту 3.

На мобильном устройстве заходим в App Store или Play Market и в строке поиска пишем mail.ru (майл).

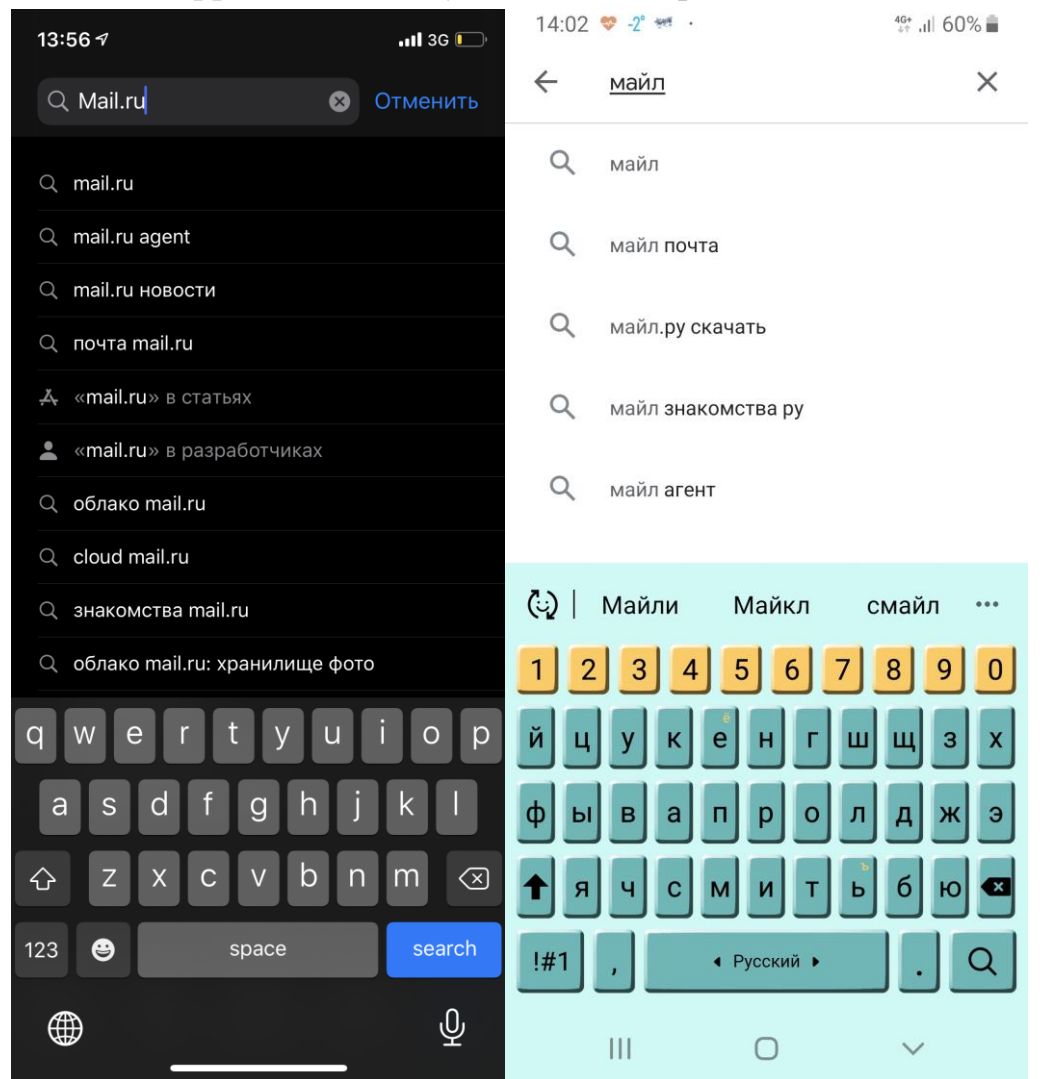

2. Затем устанавливаем приложение «Почта Mail.ru» на мобильное устройство. Если приложение установлено, то вместо кнопки «Установить» будет кнопка «Открыть» или «Обновить»

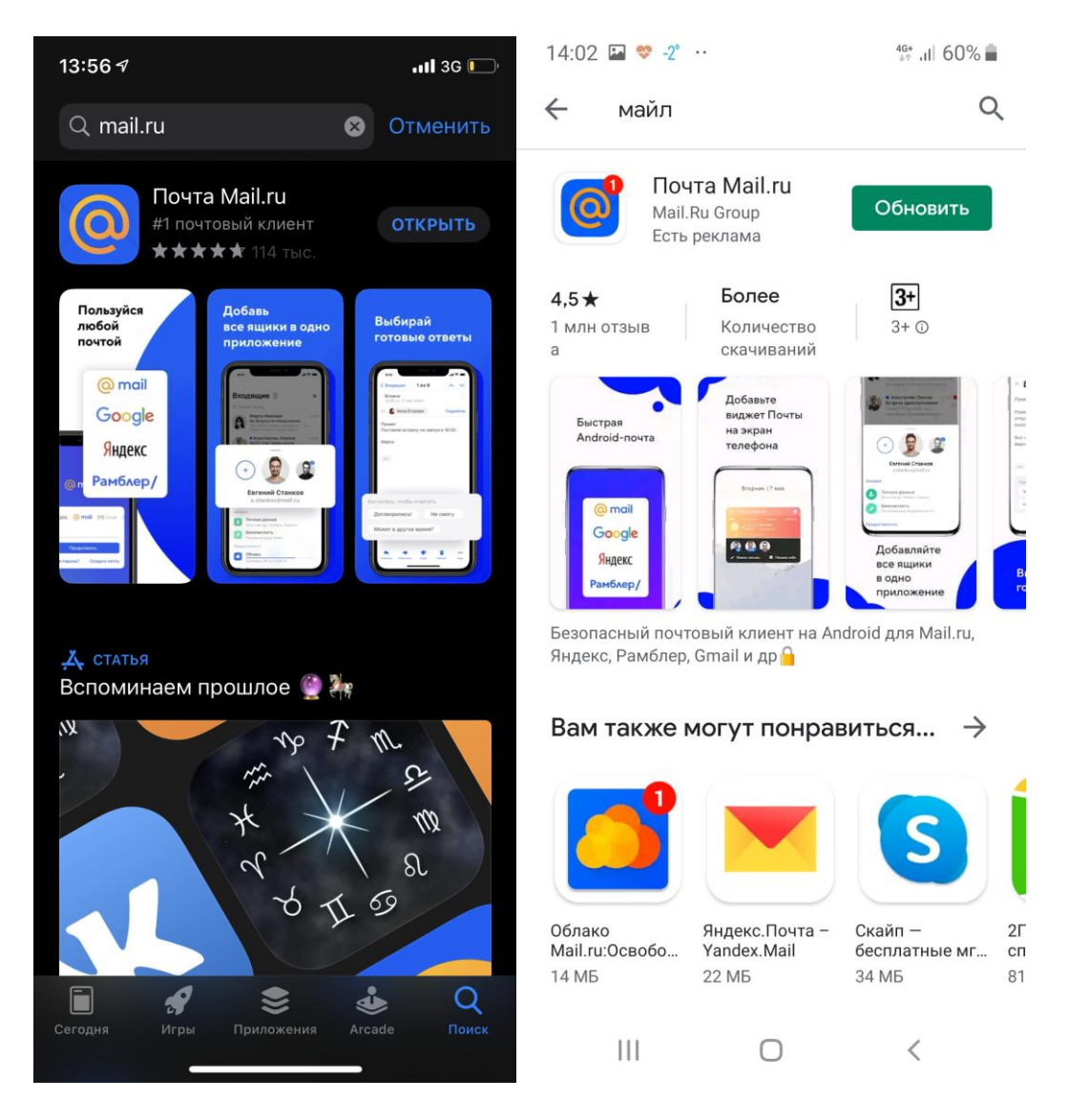

3. Если электронная почта уже существует, то проходим авторизацию (вводим Email и Пароль), если нет то, нажимаем на кнопку «Создать почту».

| 13:57 -1 .11 3G 🗔            |  |  |  |  |  |
|------------------------------|--|--|--|--|--|
| Отменить                     |  |  |  |  |  |
| <mark>@</mark> mail          |  |  |  |  |  |
| DO! Яндекс @mail M Gmail C   |  |  |  |  |  |
| Продолжить                   |  |  |  |  |  |
| Забыли пароль? Создать почту |  |  |  |  |  |
| የ Пароли                     |  |  |  |  |  |
| qwertyuiop                   |  |  |  |  |  |
| asdfghjkl                    |  |  |  |  |  |
| ☆ z x c v b n m <            |  |  |  |  |  |
| 123 😅 space @ . next         |  |  |  |  |  |
| <b></b>                      |  |  |  |  |  |

3.1. В окне регистрации необходимо ввести требуемые данные и закончить регистрацию нажав на кнопку «Регистрация»

| 13:57 🕫          |                                          | .11 3G 🕞 |
|------------------|------------------------------------------|----------|
| Отменить         | Регистрация                              |          |
|                  |                                          |          |
| Имя              | Саша                                     |          |
| Фамилия          | Иванов                                   |          |
| Дата<br>рождения | 25 марта 2020                            |          |
| Пол              | <b>† *</b>                               |          |
| sasha            |                                          | @mail.ru |
| Пароль           | Обязательно                              | Ø        |
| Я прочи условия  | итал и принимаю следу<br>я использования | ующие    |
|                  | РЕГИСТРАЦИЯ                              |          |
|                  |                                          |          |
|                  |                                          |          |
|                  |                                          |          |
|                  |                                          |          |
|                  |                                          |          |
|                  |                                          |          |
|                  |                                          |          |
|                  |                                          |          |

4. После откроется наша электронная почта. Для того чтобы написать сообщение необходимо нажать на значок внизу экрана (1). Затем в открывшемся меню выбрать пункт «Написать письмо».

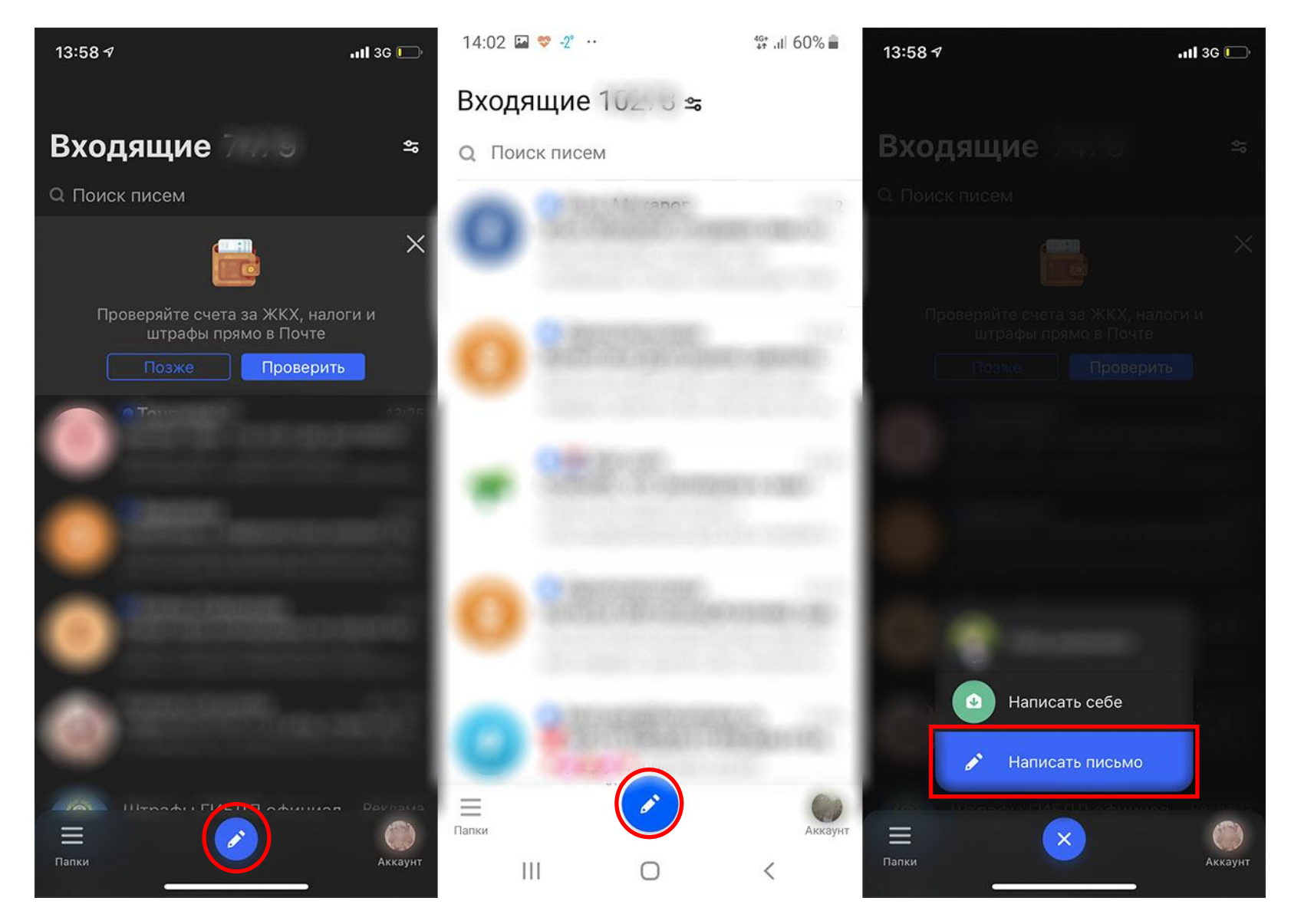

5. В открывшемся окне в строке «Кому:» необходимо ввести адрес электронной почты получателя. Для того чтобы прикрепить файл к письму необходимо нажать на скрепку (1). Перед тем как прикрепить изображение, необходимо проверить вертикальное ли изображение. Если нет, то необходимо перевернуть изображение. После того как все проверено, нажимаем на кнопку «Отправить» или значок (2)

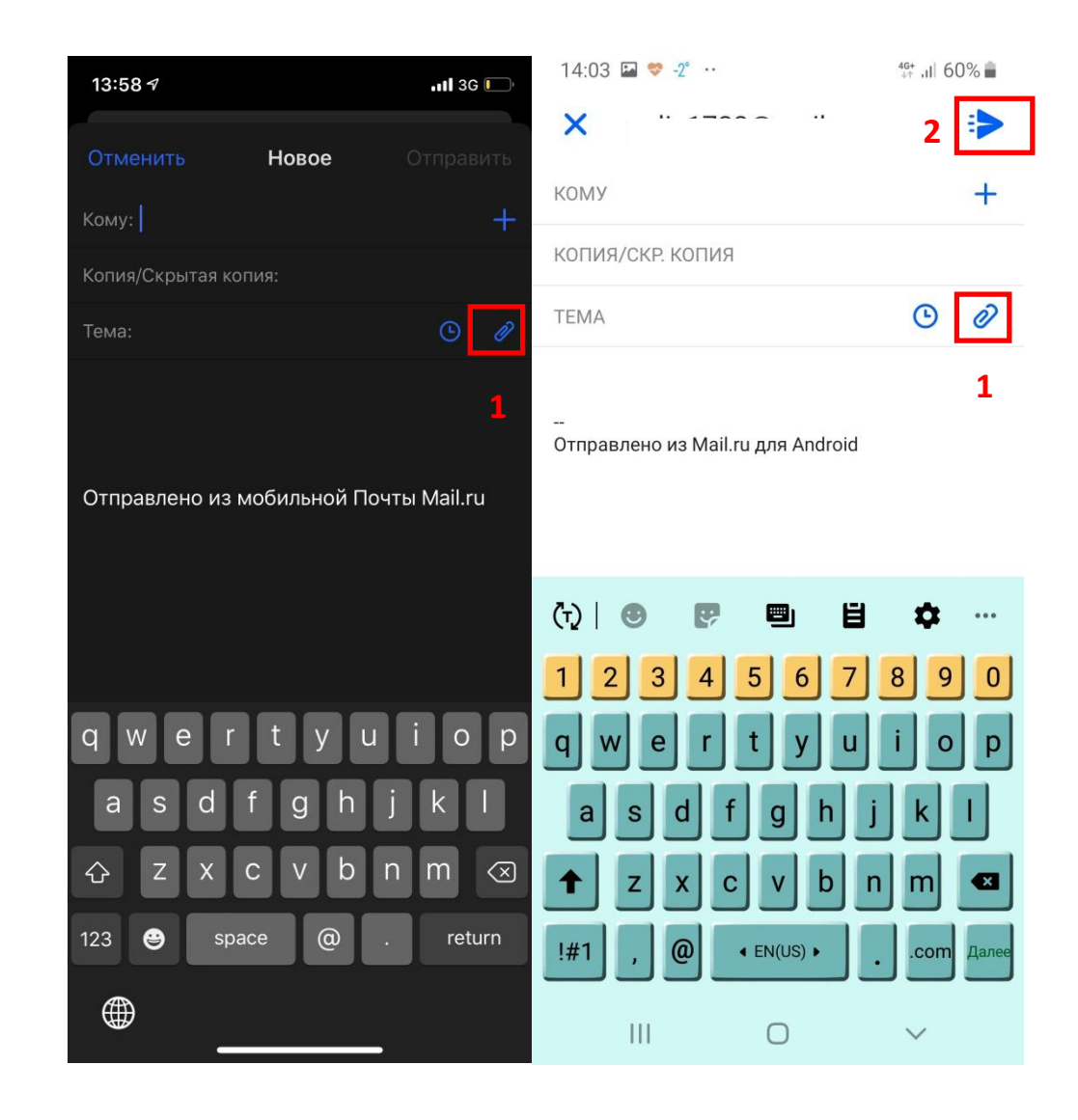